# Migration of Old SEPM Server to New Server by Replication Method

Go to SEP 11 RU6 MP – 2 Setup File

| 👝 New Volume (E:)                                     |                               |                  |                   |             |      |   |
|-------------------------------------------------------|-------------------------------|------------------|-------------------|-------------|------|---|
| Computer ▼ New Volume (E:) ▼ 🖉 Search New Volume (E:) |                               |                  |                   |             |      | 2 |
| Organize 🔻 演 Open Ir                                  | iclude in library 👻 Share w   | ith 🔻 New folder |                   |             |      | • |
| 🜟 Favorites                                           | Name *                        |                  | Date modified     | Туре        | Size |   |
| 🧮 Desktop                                             | 🕌 SEPRU6MP2                   |                  | 1/28/2011 4:39 AM | File folder |      |   |
| 鷆 Downloads                                           |                               |                  |                   |             |      | _ |
| 🖳 Recent Places                                       |                               |                  |                   |             |      |   |
| E thursday                                            |                               |                  |                   |             |      |   |
|                                                       |                               |                  |                   |             |      |   |
|                                                       |                               |                  |                   |             |      |   |
|                                                       |                               |                  |                   |             |      |   |
| Videos                                                |                               |                  |                   |             |      |   |
| _                                                     |                               |                  |                   |             |      |   |
| 📜 Computer                                            |                               |                  |                   |             |      |   |
| 0                                                     |                               |                  |                   |             |      |   |
| 📭 Network                                             |                               |                  |                   |             |      |   |
|                                                       |                               |                  |                   |             |      |   |
|                                                       |                               |                  |                   |             |      |   |
|                                                       |                               |                  |                   |             |      |   |
|                                                       |                               |                  |                   |             |      |   |
|                                                       |                               |                  |                   |             |      |   |
|                                                       |                               |                  |                   |             |      |   |
|                                                       |                               |                  |                   |             |      |   |
|                                                       |                               |                  |                   |             |      |   |
| SEPRU6MP2 Da<br>File folder                           | te modified: 1/28/2011 4:39 A | Μ                |                   |             |      |   |

#### Go to Setup.exe

| SEPM                                                                                                |                                        |                    |                        |            |  |  |
|----------------------------------------------------------------------------------------------------|----------------------------------------|--------------------|------------------------|------------|--|--|
| Computer - New Volume (E:) - SEPRU6MP2 - SEPM                                                       |                                        |                    |                        |            |  |  |
| Organize 🔻 🐻 Open Ne                                                                                |                                        | · ·                | 0                      |            |  |  |
| 🔆 Favorites                                                                                         | Name 🔶                                 | Date modified      | Туре                   | Size       |  |  |
| 🧮 Desktop                                                                                           | 퉬 Packages                             | 1/28/2011 4:40 AM  | File folder            |            |  |  |
| Downloads                                                                                           | 🗿 0x0409                               | 3/9/2010 2:15 AM   | Configuration settings | 6 KB       |  |  |
| 🔛 Recent Places                                                                                     | 🛅 Data1                                | 11/17/2010 7:48 AM | Cabinet File           | 152,155 KB |  |  |
| 🔁 Libraries                                                                                         | 🔯 LuCheck                              | 9/14/2010 10:30 AM | Application            | 906 KB     |  |  |
| Documents                                                                                           | 🚱 lusetup                              | 9/7/2010 3:39 AM   | Application            | 3,475 KB   |  |  |
| 🌙 Music                                                                                             | 📄 sav                                  | 10/22/2006 9:24 PM | XML Document           | 1 KB       |  |  |
| Pictures                                                                                            | 🚰 Setup                                | 11/17/2010 7:50 AM | Application            | 294 KB     |  |  |
| 📑 Videos                                                                                            | 📰 Setup                                | 11/17/2010 7:48 AM | Configuration settings | 2 KB       |  |  |
| · Consultan                                                                                         | 😽 Symantec Endpoint Protection Manager | 11/17/2010 7:48 AM | Windows Installer P    | 3,777 KB   |  |  |
| 17 Computer                                                                                         | 🔜 WindowsInstaller-KB893803-x86        | 3/9/2010 2:16 AM   | Application            | 2,525 KB   |  |  |
| 🙀 Network                                                                                           |                                        |                    |                        |            |  |  |
| Setup Date modified: 11/17/2010 7:50 AM Date created: 1/28/2011 4:40 AM<br>Application Size: 293 KB |                                        |                    |                        |            |  |  |

#### **Click Next**

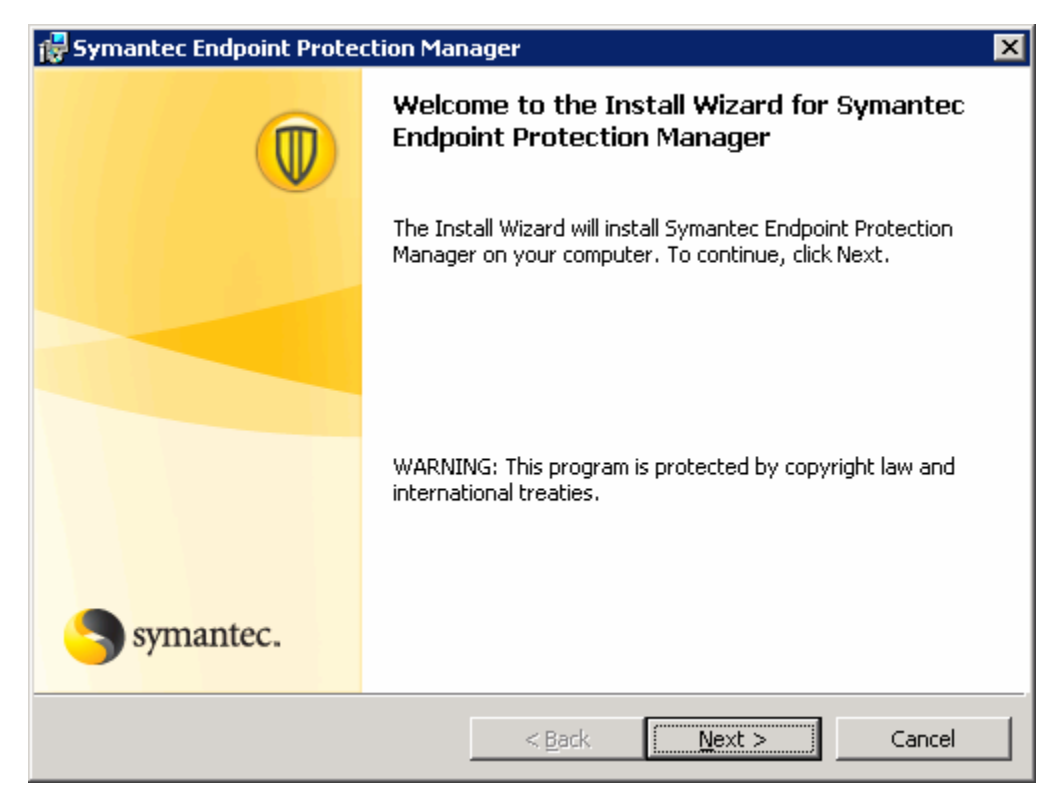

Click I accept the terms in the license agreement and Click Next.

| 🔂 Symantec Endpoint Protection Mana                              | iger                                                       |                                | ×               |  |  |  |
|------------------------------------------------------------------|------------------------------------------------------------|--------------------------------|-----------------|--|--|--|
| License Agreement                                                | ept carefully.                                             | 9                              | symantec.       |  |  |  |
|                                                                  |                                                            |                                | -               |  |  |  |
|                                                                  |                                                            |                                |                 |  |  |  |
| Symantec Endpoir                                                 | nt Prote                                                   | ection an                      | d               |  |  |  |
| Symantec Network                                                 | k Acces                                                    | s Contro                       | bl              |  |  |  |
| SYMANTEC CORPORATION AND/OF<br>WILLING TO LICENSE THE LICENSET   | SYMANTEC CORPORATION AND/OR ITS AFFILIATES ("SYMANTEC") IS |                                |                 |  |  |  |
| INDIVIDUAL, THE COMPANY, OR TH<br>UTILIZING THE LICENSED SOFTWAI | IE LEGAL ENT<br>RE (REFERENC                               | ITY THAT WILL<br>ED BELOW AS " | BE<br>YOU" OR 🔤 |  |  |  |
| I accept the terms in the license agreem                         | enti                                                       |                                | Print           |  |  |  |
| C I do not accept the terms in the license a                     | agreement                                                  |                                |                 |  |  |  |
| InstallShield                                                    |                                                            |                                |                 |  |  |  |
|                                                                  | < <u>B</u> ack                                             | <u>N</u> ext >                 | Cancel          |  |  |  |

Select the drive in which you have to install SEPM.

Here we have selected the E drive and Click OK

| 🚏 Symantec Endpoint Protection Manager                         | ×         |
|----------------------------------------------------------------|-----------|
| Change Current Destination Folder                              |           |
| Browse to the destination folder.                              | symantec. |
| Look in:                                                       |           |
| Symantec Endpoint Protection Manager                           | E         |
|                                                                |           |
| Eolder name:                                                   |           |
| e¦\Program Files (x86)\Symantec\Symantec Endpoint Protection M | anager\   |
| InstallShieldC                                                 | K Cancel  |

#### **Click Next**

| 🙀 Symante                             | ec Endpoint Protection Manager                                                                                               | ×   |
|---------------------------------------|----------------------------------------------------------------------------------------------------|-----|
| Destination<br>Click Nex<br>different | ion Folder<br>xt to install to this folder, or click Change to install to a symantc<br>t folder.                             | ec. |
|                                       | Install Symantec Endpoint Protection Manager to:<br>E:\Program Files (x86)\Symantec\Symantec Endpoint Protection<br>Manager\ |     |
| InstallShield –                       | < <u>B</u> ack <u>N</u> ext > Cancel                                                                                         |     |

### Select the Port 8014 and Click Next

| 🙀 Symante                           | c Endpoint Protection Manager 🛛 🔀                                                                                                    |
|-------------------------------------|----------------------------------------------------------------------------------------------------|
| Select We                           | b Site                                                                                                    |
| Select IIS                          | 5 Web site configuration options. Symantee.                                                                                                    |
| Symanted<br>Informati<br>should uti | : Endpoint Protection Manager requires the use of a Web site from Internet<br>on Services (IIS). For maximum security, Symantec Endpoint Protection Manager<br>ilize its own custom Web site. |
| Note: Wh<br>specified               | en installing with a custom Web site, you should ensure that the TCP Port<br>is not blocked by any installed firewalls.                                                                       |
|                                     | <u>C</u> reate a custom Web site (recommended) <u>ICP Port:</u> <u>8014</u>                                                                                                    |
| InstallShield —                     | ○ Use the default Web site          < Back                                                                                                    |

#### **Click Install**

| 🛃 Symantec Endpoint Protection Manager 🛛 🛛 🔀                                                                       |
|----------------------------------------------------------------------------------------------------|
| Ready to Install the Program                                                                                       |
| The wizard is ready to begin installation.                                                                         |
| Click Install to begin the installation.                                                                           |
|                                                                                                    |
| If you want to review or change any of your installation settings, click Back. Click Cancel to<br>exit the wizard. |
|                                                                                                    |
|                                                                                                    |
|                                                                                                    |
|                                                                                                    |
|                                                                                                    |
|                                                                                                    |
|                                                                                                    |
|                                                                                                    |
|                                                                                                    |
| InstallShield                                                                                                    |
| < Pack Total Capcal                                                                                                |
|                                                                                                    |

**Configuring Internet Information Services** 

| 🙀 Symante       | c Endpoint Protection Manager 📃 🗌 🗙                                                                                         |
|-----------------|----------------------------------------------------------------------------------------------------|
| Installing      | Symantec Endpoint Protection Manager                                                                                        |
| The prog        | ram features you selected are being installed.                                                                              |
| 13              | Please wait while the InstallShield Wizard installs Symantec Endpoint<br>Protection Manager. This may take several minutes. |
|                 | Status:                                                                                                    |
|                 | Configuring IIS                                                                                                    |
|                 |                                                                                                    |
|                 |                                                                                                    |
|                 |                                                                                                    |
|                 |                                                                                                    |
|                 |                                                                                                    |
|                 |                                                                                                    |
|                 |                                                                                                    |
| InstallShield – |                                                                                                    |
|                 | < <u>Back</u> <u>N</u> ext > Cancel                                                                                         |

#### **Click Finish**

| 🖶 Symantec Endpoint Protection Manager 🛛 🗙 |                                                                                                    |  |  |  |
|--------------------------------------------|----------------------------------------------------------------------------------------------------|--|--|--|
|                                            | Install Wizard Completed                                                                                                    |  |  |  |
|                                            | The Install Wizard has successfully installed Symantec Endpoint<br>Protection Manager. Click Finish to configure the Symantec<br>Endpoint Protection Manager. |  |  |  |
|                                            |                                                                                                    |  |  |  |
| Symantec.                                  |                                                                                                    |  |  |  |
|                                            | < <u>B</u> ack <b>Finish</b> Cancel                                                                                                    |  |  |  |

Select Advanced and Click Next

#### Select More than 1,000 and Click Next

| 🛑 Management Server Configu | 🖤 Management Server Configuration Wizard 📃 🔲 🗙                                                                                                    |  |  |  |  |
|-----------------------------|----------------------------------------------------------------------------------------------------|--|--|--|--|
| Management Server Configu   | Approximately how many computers will be managed by this management server?  C Less than 100 Between 100 and 500 Between 500 and 1,000 More than 1,000 |  |  |  |  |
| Symantec.                   |                                                                                                    |  |  |  |  |
|                             | < Back Next > Cancel                                                                                                    |  |  |  |  |

In Management Server Configuration Wizard Panel, check the "Install an additional Site and Click Next.

| 💭 Management Server Configuration Wizard 📃 🗌 🗙 |                                                                                                    |  |  |  |
|------------------------------------------------|----------------------------------------------------------------------------------------------------|--|--|--|
|                                                | What would you like to do?<br>O Install my first site (what is a site?)<br>Installs a new site with a management server and a database<br>(For first-time users only). |  |  |  |
|                                                | O Install an additional management server to an existing site                                                                                                    |  |  |  |
|                                                | Installs an additional management server that you can configure<br>for failover or load balancing.                                                                     |  |  |  |
|                                                | Instell an additional site                                                                                                    |  |  |  |
|                                                | Installs a management server and a database for renlication                                                                                                    |  |  |  |
|                                                |                                                                                                    |  |  |  |
|                                                | To continue, click Next.                                                                                                    |  |  |  |
|                                                |                                                                                                    |  |  |  |
|                                                |                                                                                                    |  |  |  |
|                                                |                                                                                                    |  |  |  |
| Symantec.                                      |                                                                                                    |  |  |  |
|                                                | < <u>Back</u> Next > Cancel                                                                                                    |  |  |  |

| 🖤 Management Server Configuration Wizard 📃 🔲 🔀 |                                          |                                                                                  |                       |  |
|------------------------------------------------|------------------------------------------|----------------------------------------------------------------------------------|-----------------------|--|
|                                                | Specify the server<br>for the management | name, port number, web console port,<br>t server you want to install or configur | and data folder<br>e. |  |
|                                                | Server name:                             | AV                                                                               |                       |  |
|                                                | Server port:                             | 8443                                                                             |                       |  |
|                                                | Web console port:                        | 9090                                                                             |                       |  |
|                                                | Server data folder:                      | E:\Program Files (x86)\Symantec\S                                                | Bro <u>w</u> se       |  |
|                                                |                                          |                                                                                  |                       |  |
|                                                |                                          |                                                                                  |                       |  |
|                                                |                                          |                                                                                  |                       |  |
| Symantec.                                      |                                          |                                                                                  |                       |  |
|                                                |                                          | < Back Next >                                                                    | Cancel                |  |

In the Server Information Panel accepted the default values and Click Next

In the Site Information Panel, accept the name in the Site Name box and Click Next

| 🖤 Management Server Configuration Wizard |             |                         |             |        |
|------------------------------------------|-------------|-------------------------|-------------|--------|
| (III)                                    | What do you | u want to name this sit | e?          |        |
| W                                        | Site name:  | βite AV                 |             |        |
|                                          |             |                         |             |        |
|                                          |             |                         |             |        |
|                                          |             |                         |             |        |
|                                          |             |                         |             |        |
|                                          |             |                         |             |        |
|                                          |             |                         |             |        |
| Symantec.                                |             |                         |             |        |
|                                          |             | <                       | Back Next > | Cancel |

In the Replication Information Panel, the following values entered.

Replication Server Name: IP Address of the remote Symantec Endpoint Protection

#### Manager

**Replication Server Port:** by Default 8443.

Administrator Name: The name used to logon to Old SEPM Console.

**Password:** The password used to logon to Old SEPM Console.

#### Click Next

| 🔍 Management Server Configuration Wizard |                                                                                                    |                                                                                                    |                          |
|------------------------------------------|----------------------------------------------------------------------------------------------------|----------------------------------------------------------------------------------------------------|--------------------------|
| symantec.                                | Specify the server name<br>administrator credentials<br>to replicate data.<br>Replication server:<br>Replication server port:<br>Administrator name:<br>Password: | and Symantec Endpoint Protection I<br>for the management server with with<br>10.7.42.35<br>8443<br>admin<br>******** | Aanager<br>iich you want |
|                                          |                                                                                                    | < Back Next >                                                                                                    | Cancel                   |

In the Certificate warning box, Click Yes.

| 🅌 Warning - Se    | 🛃 Warning - Security 🛛 🔀                                      |              |  |
|-------------------|---------------------------------------------------------------|--------------|--|
| The Partner site  | e's certificate cannot be verified.                           |              |  |
| Do you want to t  | trust the certificate?                                        |              |  |
| Certificate Info: |                                                               |              |  |
| Version:          | 3                                                             |              |  |
| Subject:          | CN=AVLNTPOWER, OU=scm, O=symantec.com, L=Fremont, ST=CA, C=US |              |  |
| Issuer:           | CN=AVLNTPOWER, OU=scm, O=symantec.com, L=Fremont, ST=CA, C=US |              |  |
| Serial No:        | 1265958233                                                    |              |  |
| Valid From:       | Thursday, February 11, 2010                                   |              |  |
| Valid To:         | Sunday, February 9, 2020                                      |              |  |
| Signature Alg:    | SHA1withRSA                                                   |              |  |
| Public Key Alg:   | RSA                                                           |              |  |
|                   |                                                               | More Details |  |
|                   | Yes No                                                        |              |  |

In the Database Server Choice panel, Check Embedded Database and Click Next

| 👿 Management Server Configuration Wizard 📃 🗌 🗙 |                                                                                                    |     |
|------------------------------------------------|----------------------------------------------------------------------------------------------------|-----|
| symantec.                                      | Select the type of database you want to use:<br>• Embedded database<br>Suggested for organizations with up to 5,000 client computers.<br>• Microsoft SQL Server |     |
|                                                | < <u>Back</u> <u>N</u> ext > <u>C</u> an                                                                                                    | cel |

In Management Server Configuration Wizard keep the Database Server Port as

#### 2638.

## In password type the password as "symantec"

| 🔍 Management Server Configuration Wizard |                                    |                                            |
|------------------------------------------|------------------------------------|--------------------------------------------|
|                                          | For maximum security,<br>database. | specify a password to use for the embedded |
|                                          | Database server:                   | localhost                                  |
|                                          | Database server port:              | 2638                                       |
|                                          | Database name:                     | sem5                                       |
|                                          | User:                              | DBA                                        |
|                                          | Password:                          | ****                                       |
|                                          | Confirm password:                  | *****                                      |
|                                          |                                    |                                            |
|                                          |                                    |                                            |
|                                          |                                    |                                            |
|                                          |                                    |                                            |
| Symantec.                                |                                    |                                            |
|                                          |                                    | < Back Next > Cancel                       |

## Now it's Creating the Database

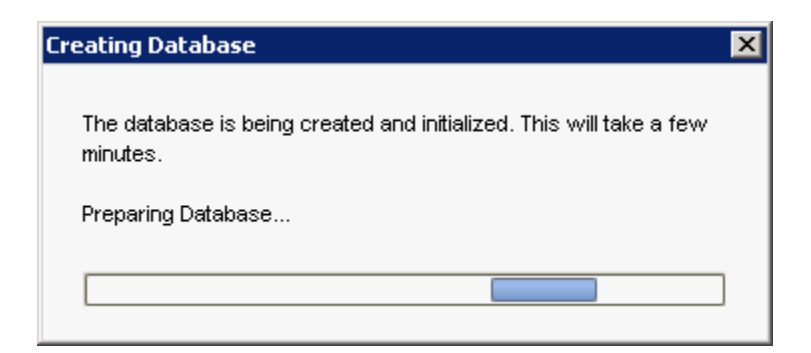

#### Now it's Replicating Database

| Creating Database                                                            | × |
|------------------------------------------------------------------------------|---|
| The database is being created and initialized. This will take a few minutes. |   |
| Replicating Database                                                         |   |
|                                                                              | ] |

After the installation gets finished SEPM Console will Open In Policies Expand Policy Components and Select Management Server Lists On the Right Hand Side of Console Right Click and Add

| 🔘 Symant        | ec Endpoint Protection Manager Cons                 | sole                                       |                                                                                                    |                        |
|-----------------|-----------------------------------------------------|--------------------------------------------|----------------------------------------------------------------------------------------------------|------------------------|
| 🔘 Syı           | mantec™ Endpoint Protection                         | n Manager                                  | Refresh                                                                                            | About Help Log Off     |
|                 | View Policies                                       | 🖹 Management Server Lists                  |                                                                                                    |                        |
| Home            | Antivirus and Antispyware Firewall                  | Name                                       | Description                                                                                        | Group and Location Use |
|                 | Intrusion Prevention                                | New Management Server List                 |                                                                                                    | 28                     |
|                 | Application and Device Control                      | Default Management Server List for My Site | The default Management Server List is generated<br>The default Management Server List is generated | 0                      |
| Monitors        | Centralized Exceptions                              |                                            |                                                                                                    |                        |
|                 | Policy Components ▼                                 |                                            |                                                                                                    |                        |
| <u>R</u> eports | Scheduled Scan Templates<br>Management Server Lists |                                            |                                                                                                    |                        |
| P               | File Fingerprint Lists<br>Host Groups               | Add                                        |                                                                                                    |                        |
| _               | Network Services                                    | Edit<br>Delete                             |                                                                                                    |                        |
| Policies        | Network Adapters<br>Hardware Devices                | Сору                                       |                                                                                                    |                        |
| RA              |                                                     | Paste                                      |                                                                                                    |                        |
| Clients         |                                                     | Assign                                     |                                                                                                    |                        |
| 0.0110          | Taeke                                               | Export                                     |                                                                                                    |                        |
| 7               | Add a Management Server List                        |                                            |                                                                                                    |                        |
| <u>A</u> dmin   | Management Server List                              |                                            |                                                                                                    |                        |
|                 | 🔍 Search for Applications                           |                                            |                                                                                                    |                        |
|                 |                                                     |                                            |                                                                                                    |                        |
|                 |                                                     |                                            |                                                                                                    |                        |
|                 |                                                     | Recent changes appear below:               |                                                                                                    |                        |
|                 |                                                     | Description                                | Time                                                                                               | Administrator          |
|                 |                                                     |                                            |                                                                                                    |                        |
|                 |                                                     |                                            |                                                                                                    |                        |
| Et aut          | . 🔊 🕾 🗖 🗖                                           | 1                                          |                                                                                                    | ★ □> □= / 7:36 PM      |

In Management Server Lists Added click Add Priority:

| 🛞 Management Server Lists                                                                                                    | ×                         |
|----------------------------------------------------------------------------------------------------|---------------------------|
| Management Server Lists show the management servers to which client                                                                              | ts can connect.           |
| Name: New Management Server List 2                                                                                                    |                           |
| Description:                                                                                                    |                           |
| Use HTTP protocol     Use HTTPS protocol     Use HTTPS protocol     Management Servers                                                           | orotocol                  |
| The clients first try to connect to management servers with a higher pa<br>management servers having the same priority will do automatic load ba | riority. The<br>alancing. |
| Priority 1                                                                                                    | Add >>                    |
|                                                                                                    | Edit                      |
|                                                                                                    | Delete                    |
|                                                                                                    | Move Up                   |
|                                                                                                    | Move Down                 |
|                                                                                                    |                           |
|                                                                                                    |                           |
|                                                                                                    |                           |
|                                                                                                    |                           |
| ОК Сап                                                                                                    | ncel Help                 |

In Add Management Server Added the New Server IP Address

| 🛡 Add Management Server 🛛 🔀                                                                                                    |                |  |
|----------------------------------------------------------------------------------------------------|----------------|--|
| Specify a management server IP address or host name that can<br>be resolved by all clients. Specify port numbers if you need to<br>customize them. |                |  |
| Server address:                                                                                                    | 10.7.44.40     |  |
| 🔽 Customize HTTP port:                                                                                                    | 8014           |  |
| Customize HTTPS port:                                                                                                    | 443            |  |
|                                                                                                    | DK Cancel Help |  |

In Add Management Server Added the Hostname of New Server

| 🛡 Add Management Server 🛛 🔀                                                                                                    |
|----------------------------------------------------------------------------------------------------|
| Specify a management server IP address or host name that can<br>be resolved by all clients. Specify port numbers if you need to<br>customize them. |
| Server address: AV                                                                                                    |
| Customize HTTP port: 8014                                                                                                    |
| Customize HTTPS port: 443                                                                                                    |
| OK Cancel Help                                                                                                    |

After Adding the New Server in Management List Click Add and Assign

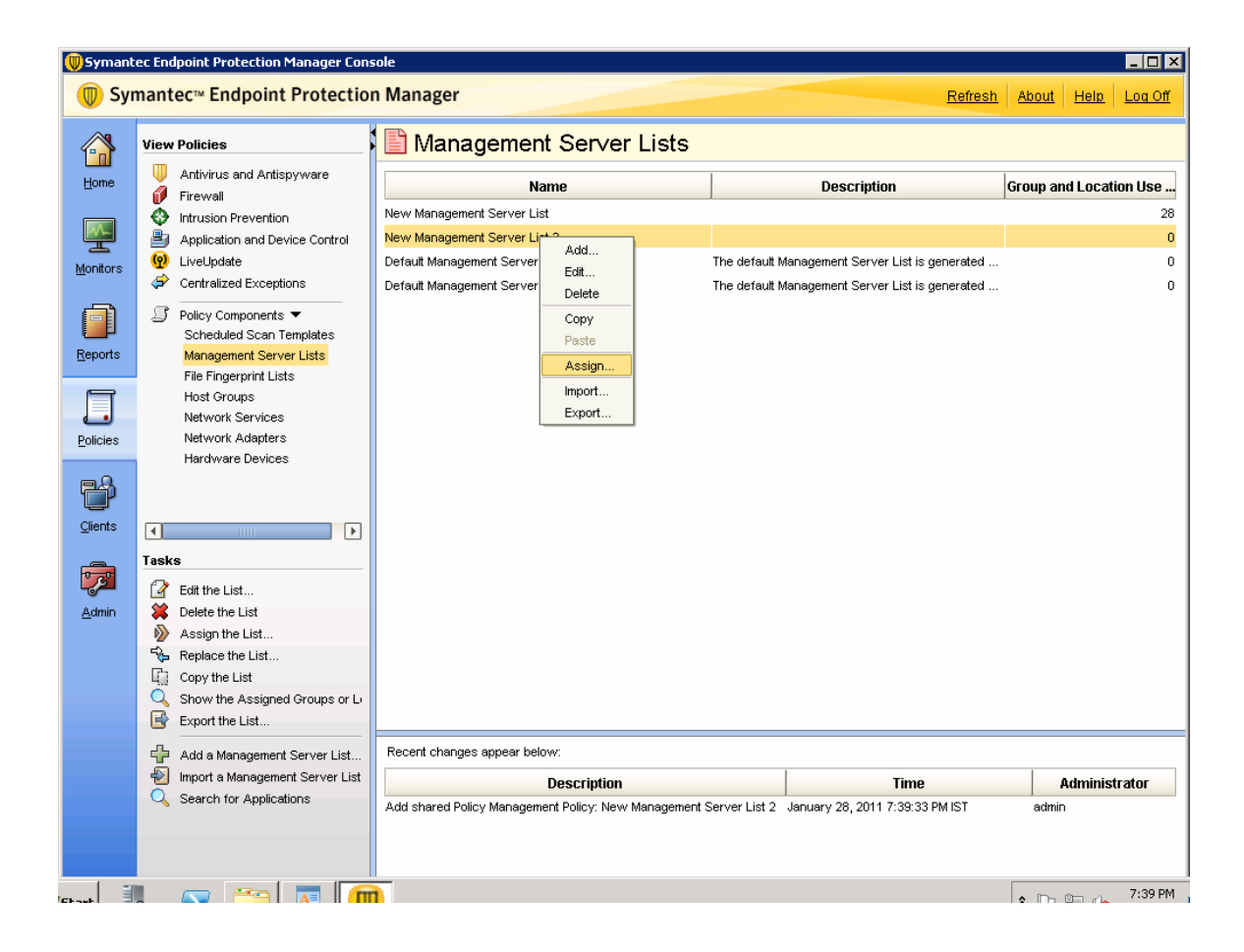

Applied the Management Server List to all the Groups

| 💭 Apply Management Server List                                                                                                    | × |
|----------------------------------------------------------------------------------------------------|---|
| Management Server list: New Management Server List 2                                                                                                    |   |
| CAssign Policy                                                                                                    | _ |
| The tree below shows the groups or locations to which you can assign the selected Management Server list.<br>Select the groups or locations below. To select all subgroups and locations, right-click the parent group and<br>choose Select All Subgroups. Groups and locations with a check mark already have a Management Server list<br>assigned to them.                                                                                                    |   |
| Caution<br>Clicking Assign will assign this Management Server list to all selected groups or locations, replacing the existing<br>Management Server list they are currently using.                                                                                                    |   |
| <ul> <li>✓ I Kolkata [New Management Server List]</li> <li>✓ I Koradi [New Management Server List]</li> </ul>                                                                                                    |   |
| <ul> <li>Image: Sector and the sector sector s</li></ul> |   |
| <ul> <li>Image: Malwa [New Management Server List]</li> <li>Image: Imagement Server List]</li> </ul>                                                                                                    |   |
| <ul> <li>Pankaj Building [New Management Server List]</li> <li>Rajpura [New Management Server List]</li> </ul>                                                                                                    |   |
| <ul> <li>Image: Image: Server [New Management Server List]</li> <li>Image: Image: Im</li></ul>     |   |
| <ul> <li>Image: Provide the server of the server of t</li></ul> |   |
| Assign Cancel Help                                                                                                    |   |

**Replication Site Added** 

| 🔘 Symant         | 🔋 Symantec Endpoint Protection Manager Console                                                                                                   |                                                                                                    |  |  |  |
|------------------|----------------------------------------------------------------------------------------------------|----------------------------------------------------------------------------------------------------|--|--|--|
| 🔘 Syr            | nantec™ Endpoint Protection                                                                                                    | n Manager Refresh About Help Log Off                                                                                                    |  |  |  |
|                  | View Servers                                                                                                    | 🗐 Servers                                                                                                    |  |  |  |
| Home<br>Monitors | Servers     Servers     Local Site (Site AV)     B AV     B AV     B Iocalhost     Q     B Replication Partners     B My Site     B Remote Sites | You can manage all sites and servers from this tab. Below are terms used in managing sites and servers.<br><b>Site</b><br>A site consists of one or more management servers, one database (Microsoft SQL Server or the embedded database)<br>and, optionally, one or more enforcers typically located together at the same business location. The site to which you<br>log on is the Local Site, and you can modify it directly. Any site other than the Local Site is referred to as a Remote Site. |  |  |  |
| Reports          |                                                                                                    | Management Server<br>The computer on which the Symantec Endpoint Protection Manager software is installed. From the management<br>server, policies can be created and assigned to different organizational groups. Also, monitoring, reporting, logging,<br>alerting, and other management tasks can be performed. Multiple management servers at a single site provide failover<br>and load balancing capabilities.                                                                                 |  |  |  |
| <u>Clients</u>   |                                                                                                    | Database Server<br>The database used by Symantec Endpoint Protection Manager. There is one database per site. The database can be on<br>the same computer as the management server or, if you are using Microsoft SQL Server, on a different computer.                                                                                                    |  |  |  |
| Admin            |                                                                                                    | Enforcer<br>An Enforcer is used by Symantec Network Access Control to allow or deny access to the enterprise network. There<br>are four types of Enforcers: Gateway Enforcer, LAN Enforcer, DHCP Enforcer, and Integrated Enforcer.                                                                                                    |  |  |  |
|                  |                                                                                                    | Replication Partner<br>A relationship created between two sites to enable data replication between them.                                                                                                    |  |  |  |
|                  | Administrators                                                                                                    | January 28, 2011 7:36:57 PM IST: LiveUpdate failed. [Site: Site AV] [Server: AV]                                                                                                    |  |  |  |
|                  | Domains Servers                                                                                                    | January 28, 2011 7:36:57 PM IST: LUALL.EXE finished running. [Site: Site AV] [Server: AV]<br>January 28, 2011 7:36:57 PM IST: LiveUpdate will start next on Friday, January 28, 2011 11:36:57 PM IST on AV. [Site: Site AV] [Server: AV]<br>January 28, 2011 7:36:57 PM IST: LiveUpdate encountered one or more errors. Return code = 4. [Site: Site AV] [Server: AV]                                                                                                    |  |  |  |
|                  | Install Packages                                                                                                    | January 28, 2011 7:36:20 PM IST: LUALL.EXE has been launched. [Site: Site AV] [Server: AV]                                                                                                    |  |  |  |
| Start 1          |                                                                                                    | م الله، في 1:42 PM                                                                                                    |  |  |  |

Select the My Site

| 🔘 Symant                        | ec Endpoint Protection Manager Cons                                                                                                    | sole                                                                                                    |                                                                                                    |                            |                           |               | _ 🗆 🗙    |
|---------------------------------|----------------------------------------------------------------------------------------------------|----------------------------------------------------------------------------------------------------|----------------------------------------------------------------------------------------------------|----------------------------|---------------------------|---------------|----------|
| 🔘 Syr                           | nantec™ Endpoint Protection                                                                                                    | n Manager                                                                                                    | E                                                                                                    | Refresh                    | <u>About</u>              | <u>Help</u>   | Log Off  |
| 6<br>Home                       | View Servers                                                                                                    | Anagement Serve                                                                                                    | r                                                                                                    |                            |                           |               |          |
| Monitors<br>Reports<br>Policies | <ul> <li>Gual Ste (ste AV)</li> <li>AV</li> <li>AV</li> <li>Beplication Partners</li> <li>Breplication Partners</li> <li>Breplication Partners</li> <li>Breplication Partners</li> <li>Breplication Partners</li> <li>Breplication Partners</li> </ul> | Partner Name:<br>Partner Description:<br>Replication Management Server List:<br>Auto Synchronize:<br>Log Replication:<br>Replication Frequency:<br>Start Time:<br>Last Replication:<br>Last Replication Server:<br>Status:     | My Site<br>10.7.42.35<br>No<br>No<br>Daily<br>13h:30m<br>Never Replicated<br>Never Replicated<br>Never Replicated                                                                                                    |                            |                           |               |          |
| Qients                          | Tasks         Add Existing Replication Partner         Delete Replication Partner         Replicate Now         Check Certificate         Edit Replication Partner Properties                                                                          |                                                                                                    |                                                                                                    |                            |                           |               |          |
|                                 | Administrators Domains Servers Install Packages                                                                                                    | January 28, 2011 7:36:57 PM IST: LiveLpdat<br>January 28, 2011 7:36:57 PM IST: LUALLEX<br>January 28, 2011 7:36:57 PM IST: LiveUpdat<br>January 28, 2011 7:36:57 PM IST: LiveUpdat<br>January 28, 2011 7:36:20 PM IST: LUALLEX | e failed. [Site: Site AVI [Server: AV]<br>E finished running. [Site: Site AV] [Server: AV]<br>e will start next on Friday, January 28, 2011 11:36:57 PM IS'<br>e encountered one or more errors. Return code = 4. [Site: S<br>E has been launched. [Site: Site AV] [Server: AV] | Ton AV. [S<br>Site AV] [Se | Site: Site /<br>erver: AV | 4∨] [Ser<br>] | ver: AV] |

## **Right Click and Edit the Properties**

| 🔘 Symant               | ec Endpoint Protection                                                                                                    | n Manager Cons   | ole                |                                                                              |                                                                                                    |             |               |             |          |
|------------------------|----------------------------------------------------------------------------------------------------|------------------|--------------------|------------------------------------------------------------------------------|----------------------------------------------------------------------------------------------------|-------------|---------------|-------------|----------|
| 🔘 Syr                  | nantec™ Endpoin                                                                                                    | nt Protection    | n Man              | lager                                                                        | E                                                                                                    | Refresh     | <u>About</u>  | <u>Help</u> | Log Off  |
| <mark>∕</mark><br>Home | View Servers                                                                                                    | (e AV)           | <b>- 2</b>         | Management Server                                                            | r                                                                                                    |             |               |             |          |
| <b>M</b>               | - B AV                                                                                                    |                  | Partn<br>Partn     | ier Name:<br>ier Description:                                                | My Site                                                                                                    |             |               |             |          |
| <u>M</u> onitors       | P- 🔰 Replicatio                                                                                                    | n Partners       | Repli              | cation Management Server List:                                               | 10.7.42.35                                                                                                    |             |               |             |          |
| <b>A</b>               | Or Semote Step                                                                                                    | Delete           |                    | Synchronize:                                                                 | No                                                                                                    |             |               |             |          |
|                        | C D Tremote Sites                                                                                                    | Replicate Nov    | v                  | Replication:                                                                 | No                                                                                                    |             |               |             |          |
| <u>R</u> eports        |                                                                                                    | Cancel Replica   | ation              | cation Frequency:                                                            | Daily                                                                                                    |             |               |             |          |
| _                      |                                                                                                    | Check Certific   | ate                | Time:                                                                        | 13h:30m                                                                                                    |             |               |             |          |
| _                      | l                                                                                                    | Edit Properties  | Last               | Replication:                                                                 | Never Replicated                                                                                                  |             |               |             |          |
| <u>P</u> olicies       |                                                                                                    |                  | Last               | Replication Server:                                                          | Never Replicated                                                                                                  |             |               |             |          |
| Clients                |                                                                                                    |                  | Statu              | IS:                                                                          | Never Replicated                                                                                                  |             |               |             |          |
| Admin                  | Tasks         Image: Add Existing Repl         Image: Add Existing Replication         Image: Delete Replication         Image: Replicate Now         Image: Check Certificate         Image: Check Certification Period         Image: Edit Replication Period | lication Partner |                    |                                                                              |                                                                                                    |             |               |             |          |
|                        | Administrators                                                                                                    |                  | January            | / 28, 2011 7:36:57 PM IST: LiveUpdate                                        | e failed. [Site: Site AV] [Server: AV]                                                                            |             |               |             |          |
|                        | Domains                                                                                                    |                  | January<br>January | / 26, 2011 7:36:57 PM IST: LUALLEX<br>/ 28, 2011 7:36:57 PM IST: LiveUpdate  | c misrieu running. [Site: Site AV] [Server: AV]<br>e will start next on Friday, January 28, 2011 11:36:57 PM IS   | T on AV.    | [Site: Site J | AV] [Ser    | ver: AV] |
|                        | Servers                                                                                                    |                  | January<br>January | / 28, 2011 7:36:57 PM IST: LiveUpdate<br>/ 28, 2011 7:36:20 PM IST: LUALL EX | e encountered one or more errors. Return code = 4. [Site: 5<br>E has been launched. [Site: Site AV]. [Server: AV] | Site AV] [S | Server: AV    | 1           |          |
| chamb 🗐                |                                                                                                    |                  | 1                  |                                                                              |                                                                                                    |             |               |             | 7:42 PM  |

In Replication Partner Site

Check Replicate logs from the Local site to this partner Site.

Check Replicate logs from this partner site to the local site.

Select Replication Frequency as Hourly.

| 🛑 Replication Partner Pro                                                         | perties for My Site                                                            | ×      |
|-----------------------------------------------------------------------------------|--------------------------------------------------------------------------------|--------|
| Partner                                                                           |                                                                                |        |
| Partner Name:                                                                     | My Site                                                                        |        |
| Description:                                                                      |                                                                                |        |
| Replication Management Ser                                                        | rver List: 10.7.42.35                                                          |        |
| Replicate Logs:                                                                   |                                                                                |        |
| Replicate logs from th                                                            | ne local site to this partner site                                             |        |
| Replicate logs from th                                                            | his partner site to the local site                                             |        |
| Replicate Client Packages an<br>Replicate client packa<br>local site and this par | nd LiveUpdate content:<br>ages and LiveUpdate content between the<br>tner site |        |
| Schedule                                                                          |                                                                                |        |
| Auto Replicate (Let the in                                                        | nstallation instance decide when to do replic                                  | ation) |
| Replication Frequency:                                                            | Hourly                                                                         |        |
| Start Time:                                                                       | 01 : 30 PM                                                                     |        |
| Day of Week:                                                                      | Sunday                                                                         |        |
|                                                                                   | OK Cancel                                                                      | Help   |

Click OK

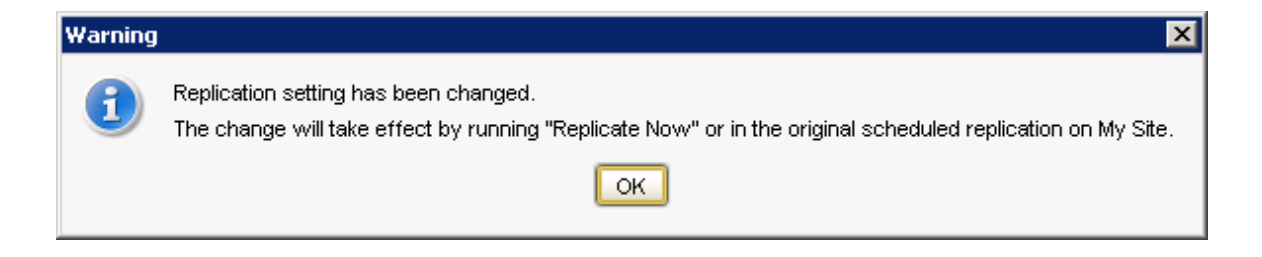

**Click Replicate Now:** 

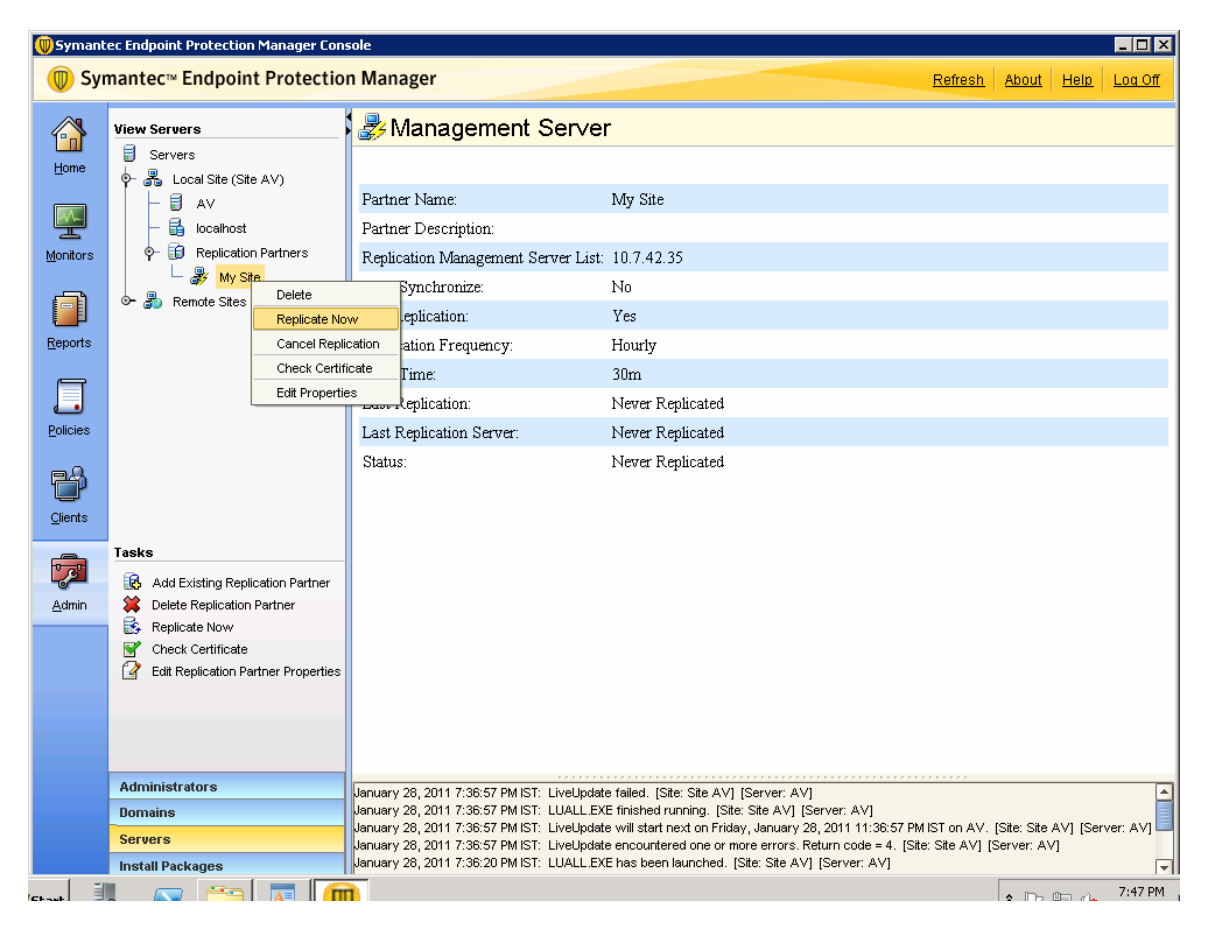

**Click Yes** 

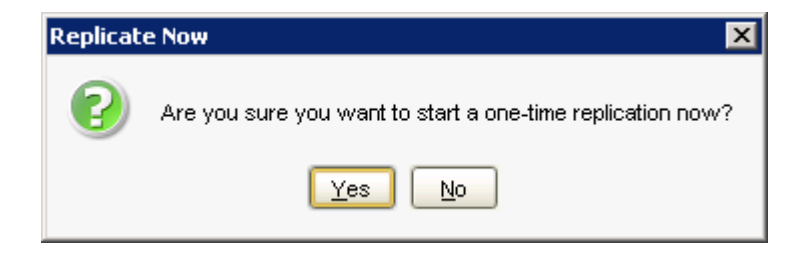

**Click OK** 

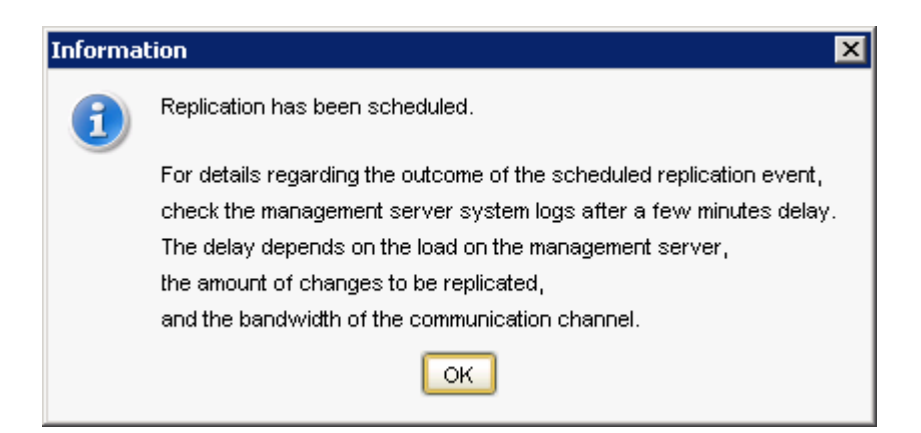

**Replication Started From Old Server** 

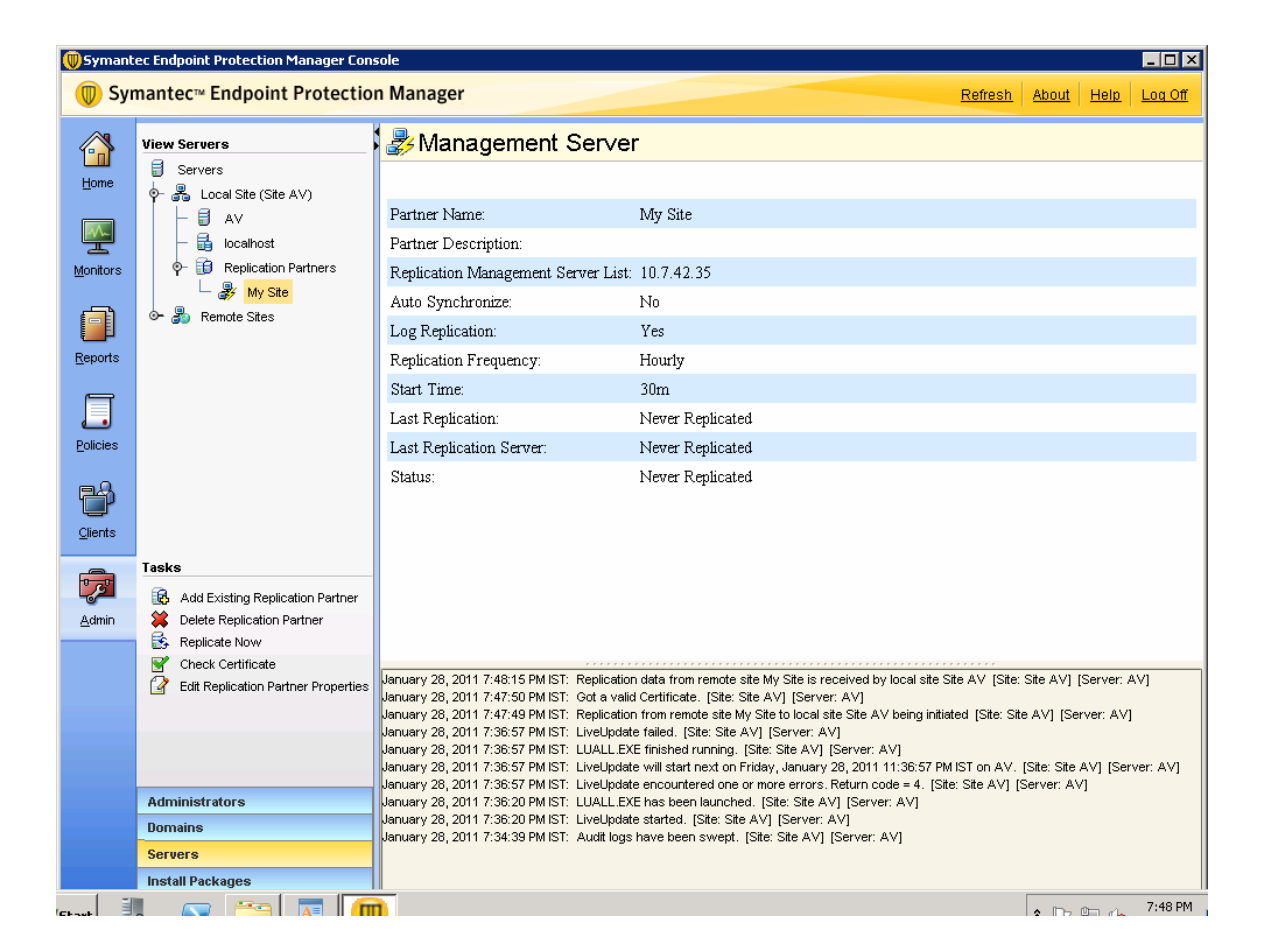

#### NOTE:

As per Symantec recommendation we have kept the replication process for a week so that there will be no orphan clients

#### **Configuration of Group Update Provider**

1. Open the SEPM Console. => Select the Clients tab.

- 2. Select the Group in which you have to assign the GUP.
- Go to Policies =>Live update Settings Policy=>Create Non-Shared Policy from Copy=> Select Server Settings:

| 🔊 LiveUpdate 🛛   | Server Settings                                                                                                    |                                           |                 |  |  |  |
|------------------|----------------------------------------------------------------------------------------------------|-------------------------------------------|-----------------|--|--|--|
| Policy           | Internal or External LiveUpdate Server                                                                                                    |                                           |                 |  |  |  |
| verview          | Select the source server that will be used by this policy to retrieve updates. If both the default management server                                                       |                                           |                 |  |  |  |
| erver Settings   | and a LiveUpdate server are selected, the o                                                                                                    | client computer will retrieve updates fro | n both servers. |  |  |  |
| chedule          | ✓ Use the default management server (Windows computers only)                                                                                                    |                                           |                 |  |  |  |
| dvanced Settings | Use a LiveUpdate server                                                                                                    |                                           |                 |  |  |  |
|                  | Note: Mac computers get updates on                                                                                                    | y from a LiveUpdate server.               |                 |  |  |  |
|                  | O Use the default Symantec LiveUpdate server                                                                                                    |                                           |                 |  |  |  |
|                  | O Use a specified internal LiveUpdate server                                                                                                    |                                           |                 |  |  |  |
|                  | Name                                                                                                    | Address                                   | bbA             |  |  |  |
|                  |                                                                                                    |                                           | Edit            |  |  |  |
|                  |                                                                                                    |                                           |                 |  |  |  |
|                  |                                                                                                    |                                           | Delete          |  |  |  |
|                  |                                                                                                    |                                           | Move Up         |  |  |  |
|                  |                                                                                                    |                                           | Move Down       |  |  |  |
|                  | Group Update Provider A Group Update Provider is a client computer that downloads content from the management server and makes it                                          |                                           |                 |  |  |  |
|                  | Lise a Group Undete Provider                                                                                                    | Group Undete Provider                     |                 |  |  |  |
|                  | Croup Update Provider staffacts                                                                                                    | Croup Opulate Provider.                   |                 |  |  |  |
|                  | Group opuale Provider: <defined></defined>                                                                                                    |                                           |                 |  |  |  |
|                  | Third Party Management                                                                                                    |                                           |                 |  |  |  |
|                  | Instead of getting content directly from the management server or LiveUpdate server, you can use third party tools.<br>See the Administrator's Guide for more information. |                                           |                 |  |  |  |
|                  | 🔲 Enable third party content managem                                                                                                    | ent                                       |                 |  |  |  |
|                  |                                                                                                    |                                           |                 |  |  |  |
|                  |                                                                                                    |                                           |                 |  |  |  |

Select the Group Update Provider:

| ver Settings<br>edule<br>anced Settings | Internal or External LiveUpdate Se<br>Select the source server that will be us<br>and a LiveUpdate server are selected, t<br>Use the default management ser<br>Use a LiveUpdate server<br>Note: Mac computers get updates                                                                           | rver<br>ed by this policy to retrieve updates. If both<br>he client computer will retrieve updates fro<br>ver (Windows computers only) | h the default management server<br>om both servers. |  |  |  |
|-----------------------------------------|----------------------------------------------------------------------------------------------------|----------------------------------------------------------------------------------------------------|-----------------------------------------------------|--|--|--|
| ver Settings<br>edule<br>anced Settings | Select the source server that will be us<br>and a LiveUpdate server are selected, t<br>Use the default management ser<br>Use a LiveUpdate server<br>Note: Mac computers get updates                                                                                                    | ed by this policy to retrieve updates. If both<br>he client computer will retrieve updates fro<br>ver (Windows computers only)         | h the default management server<br>om both servers. |  |  |  |
| edule<br>anced Settings                 | ✓ Use the default management set<br>Use a LiveUpdate server<br>Note: Mac computers get updates                                                                                                    | ver (Windows computers only)                                                                                                    |                                                     |  |  |  |
| anced Settings                          | Use a LiveUpdate server                                                                                                    |                                                                                                    |                                                     |  |  |  |
|                                         | Note: Mac computers get updates                                                                                                    |                                                                                                    |                                                     |  |  |  |
|                                         |                                                                                                    | only from a LiveUpdate server.                                                                                                    |                                                     |  |  |  |
|                                         | O Lise the default Symantee                                                                                                    | Livel Indate server                                                                                                    |                                                     |  |  |  |
|                                         | S Use the derault Symaniced LiveOpdate server                                                                                                    |                                                                                                    |                                                     |  |  |  |
|                                         | Use a specified internal Li                                                                                                    | veupdate server                                                                                                    |                                                     |  |  |  |
|                                         | Name                                                                                                    | Address                                                                                                    | Add                                                 |  |  |  |
|                                         |                                                                                                    |                                                                                                    | Edit                                                |  |  |  |
|                                         |                                                                                                    |                                                                                                    | Delete                                              |  |  |  |
|                                         |                                                                                                    |                                                                                                    | Move Up                                             |  |  |  |
|                                         |                                                                                                    |                                                                                                    | Move Down                                           |  |  |  |
|                                         |                                                                                                    |                                                                                                    |                                                     |  |  |  |
|                                         | Group Update Provider<br>A Group Update Provider is a client com<br>available to other clients.<br>I Use a Group Update Provider<br>Group Update Provider: <defin< th=""><th>puter that downloads content from the ma<br/>Group Update Provider.</th><th>nagement server and makes it</th></defin<> | puter that downloads content from the ma<br>Group Update Provider.                                                                     | nagement server and makes it                        |  |  |  |
|                                         | This I Dank - Management                                                                                                    |                                                                                                    |                                                     |  |  |  |
|                                         | Third Party Management                                                                                                    |                                                                                                    |                                                     |  |  |  |
|                                         | Instead of getting content directly from t<br>See the Administrator's Guide for more i                                                                                                    | he management server or LiveUpdate serv<br>information.                                                                                | /er, you can use third party tools                  |  |  |  |
|                                         | Enable third party content management                                                                                                    | gement                                                                                                    |                                                     |  |  |  |
|                                         |                                                                                                    |                                                                                                    |                                                     |  |  |  |

In the Group Update Provider.

Choose the Single Group Update Provider IP address: **192.168.148.88** 

Maximum time that clients try to download updates from a Group Update Provider before trying the default management server kept as **one day** 

Maximum Bandwidth kept as **1 Mbps** 

| Group Update Provider                                                                                                    |                                      |
|----------------------------------------------------------------------------------------------------|--------------------------------------|
| Group Update Providers get updates from management servers and dist                                                               | ribute them to clients in a group.   |
| Group Update Provider Selection for Client                                                                                        |                                      |
| Choose a Group Update Provider:                                                                                                   |                                      |
|                                                                                                    | 192.168.148.88                       |
| C Multiple Group Update Providers:                                                                                                | Configure Group Update Provider List |
| Maximum time that clients try to download updates from a<br>Group Update Provider before trying the default management<br>server: | C Never   After    After             |
| Group Update Provider Settings                                                                                                    |                                      |
| Default port:                                                                                                    | 2967                                 |
| Maximum disk cache size allowed for downloading updates (MB                                                                       | ): 500 🗬                             |
| Delete content updates if unused (days):                                                                                          | 3 🗬                                  |
| Maximum number of simultaneous downloads to clients:                                                                              | 30                                   |
| Maximum bandwidth allowed for Group Update Provider<br>downloads from the management server:                                      | C Unlimited C Up to 1 T Mbps T       |

Click OK